# Using WebUI on Runpod

We should already know how to use the normal WebUi but this guide will cover how to get the WebUI running on the RunPod cloud

### Basics

Runpod is a cloud service where you can rent a server that has a high powered GPU at around \$0.40-\$0.50 per hour.

Start by visiting <u>RunPod.IO</u>, log in and add a balance to your account.

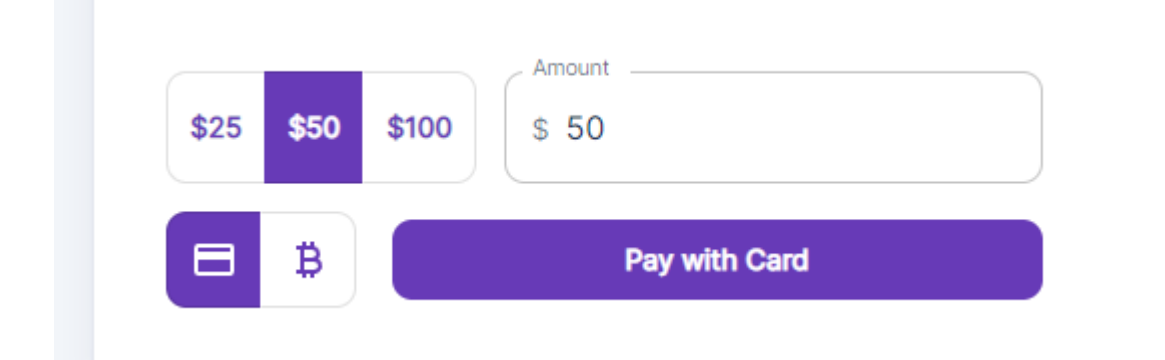

#### Choose a server

- 1. Navigate to the "Secure Cloud" from the menu on the left of the main dashboard
  - a. Here you will see a list of available secure cloud servers managed by Runpod.

| <b>1</b> c                                                                                                    | Compare                                |                                                                                                    | 2 c                                    | onfigure              |                          | 3 Dep             | bloy                   |
|----------------------------------------------------------------------------------------------------|----------------------------------------|----------------------------------------------------------------------------------------------------|----------------------------------------|-----------------------|--------------------------|-------------------|------------------------|
| 1x A100 80GB                                                                                                    | <b>~</b> )                             | 1x A40                                                                                                    | <b>~</b> )                             | 1x RTX A6000          | <b>~</b> )               | 1x RTX 3090       | ~ )                    |
| Min Specs                                                                                                    | 8 max                                  | Min Specs                                                                                                    | 8 max                                  | Min Specs             | 8 max                    | Min Specs         | 8 max                  |
| 80 GB VRAM                                                                                                    |                                        | 48 GB VRAM                                                                                                    |                                        | 48 GB VRAM            |                          | 24 GB VRAM        |                        |
| - vCPU                                                                                                    |                                        | - vCPU                                                                                                    |                                        | - vCPU                |                          | 26 vCPU           |                        |
| - GB RAM                                                                                                    |                                        | - GB RAM                                                                                                    |                                        | - GB RAM              |                          | 93 GB RAM         |                        |
| Spot<br>On-Demand                                                                                                    | Unavailable<br>\$2.09/hr               | Spot<br>On-Demand                                                                                                    | Unavailable<br>\$0.79/hr               | Spot<br>On-Demand     | Unavailable<br>\$0.79/hr | Spot<br>On-Demand | \$0.25/hr<br>\$0.44/hr |
| Currently Unavailable                                                                                                    |                                        | Currently Unavailable                                                                                                    |                                        | Currently Unavailable |                          | Low Availability  |                        |
| Unavaila                                                                                                    | ble                                    | Unavaila                                                                                                    | able                                   | Unavailab             | le                       | Sel               | lect                   |
| 1x RTX A5000         Min Specs         24 GB VRAM         8 VCPU         29 GB RAM         Spot         On-Demand         High Availability | ><br>10 max<br>\$0.176/hr<br>\$0.49/hr | 1x RTX A4000         Min Specs         16 GB VRAM         6 vCPU         23 GB RAM         Spot         On-Demand         High Availability | ><br>10 max<br>\$0.188/hr<br>\$0.34/hr |                       |                          |                   |                        |

- 2. Look for a server that is available and the "select" button is highlighted purple to show it's available to rent
  - a. Make sure the server has 24gb VRAM or higher, such as the RTXA5000 or RTX3090 etc
- 3. Choose Select and then on the next screen we can make configuration changes to the server we rent.
  - a. Add additional storage to the Container Disk and Volume Disk, if we are training files we will want more space for our checkpoints to be saved so I usually run with 200gb on each

b. Choose a starting template, if you want to run Stable Diffusion WebUI, choose it from the dropdown

| Compare                                                                            | 2 Configure         | 3 Deploy                                       |
|------------------------------------------------------------------------------------|---------------------|------------------------------------------------|
| 1x RTX 3090<br>Minimum Specs<br>24GB Video Memory<br>26 vCPU<br>93GB System Memory | Select a Template   | Learn Mare                                     |
| Container Disk                                                                     | SSH Terminal Access | rungod/shuke-diffusion<br>.web-automatic-1.5.2 |
| Total Disk: 400 GB (0)<br>Go Back                                                  |                     | Continue                                       |
| © RunPod 2022                                                                      |                     |                                                |

- 4. Once you have the storage and template set, go ahead and choose "Continue"
- 5. Now you have a summary screen, just choose "Deploy on demand" if the summary matches up with what you selected

## Start the server and move your model

1. Navigate to "<u>My Pods</u>" and wait for your new pod to be ready, choose the down arrow on your pod and hit "Connect" once it's highlighted as available

| RunPod SD Auto1111 v1.5                     | <b>1 x RTX 3090</b><br>26 vCPU 93 GB RAM | runpod/stable-o<br>On-Demand - Sec | diffusion:web-automatic-1.5.2<br>ure Cloud | • Running         |
|---------------------------------------------|------------------------------------------|------------------------------------|--------------------------------------------|-------------------|
| 200 GB Volume<br>Volume Path: /workspace    | 🔇 CZ 🚳 813 Mbps 🚳 869 I                  | Mbps 🗟 1831 MBps                   |                                            |                   |
| Pod Uptime: 49s                             |                                          |                                    |                                            | 8 seconds ago 🛛 🗘 |
| Pod Utilization                             |                                          | GPU Utilization                    | GPU Memory Used                            |                   |
| CPU                                         | 0%                                       | 0                                  | 0% 0 🛑                                     | 11%               |
| Mem                                         | 6%                                       |                                    |                                            |                   |
| Avg GPU                                     | 11%                                      |                                    |                                            |                   |
| Disk Utilization                            |                                          |                                    |                                            |                   |
| Volume                                      | 2%                                       |                                    |                                            |                   |
| E     Logs     README     Connect     Cloud | Sync                                     |                                    |                                            | \$0.44/hr         |

2. In the new modal popup, select "Connect to Jupyter Lab" which is like a Colab notebook interface for Runpod.

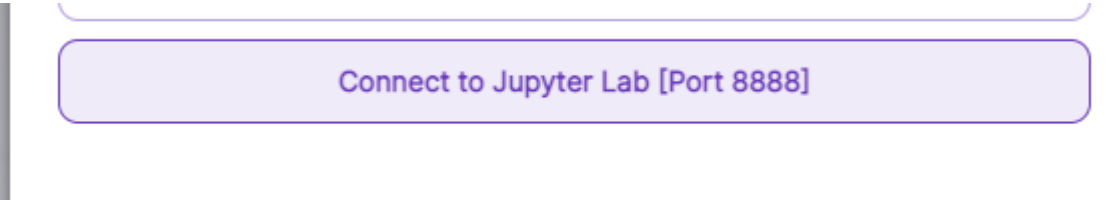

3. You should now see a launcher interface and a filesystem on the left, double click the "stable-diffusion-webui" folder on your workspace file explorer

| File Edit View Run Kernel                                                                   | labs Settings Help                                                                                                    |
|---------------------------------------------------------------------------------------------|----------------------------------------------------------------------------------------------------|
| + 🖬 🛨 C                                                                                     | I Launcher + +                                                                                                    |
| Filter files by name   Filter files by name   / workspace /  Name  Last Mod  outputs  fides | workspace                                                                                                    |
| stable-diffu a minutes     examples 2 minutes     welcome.ip 2 minutes                      | Double click this folder first                                                                                                    |
|                                                                                             | Python 3<br>(pykeme)<br>Other                                                                                                    |
|                                                                                             | Image: Second system     Image: Second system     Image: Second system     Image: Second system       Terminal     Text File     Markdown File     Python File     Show Contextual Help |

4. Now you should see your WebUI files, first thing is to right click the "v1-5-prunedemaonly.cktp" model and "Cut" it so we can paste it in the correct folder .

| A        | / workspace / s     | table    | e-diffusion-webui /          |                    |          | ١         | vorksp    | bace/st             |
|----------|---------------------|----------|------------------------------|--------------------|----------|-----------|-----------|---------------------|
| Nar      | ne                  |          | •                            | Last Modified      |          |           |           | Notel               |
|          | embeddings          |          | offer "Out                   | " double eli       | ak tha M | odolo fol | dor       |                     |
|          | extensions          |          | aller Out                    | , uouble cili      |          |           | uei       |                     |
|          | extensions-builtin  |          |                              | 4 minutes ago      |          |           |           | 2                   |
|          | javascript          |          |                              | 4 minutes ago      |          |           |           | -                   |
|          | localizations       |          |                              | 4 minutes ago      |          |           | Py<br>(in | /thon 3<br>vkernel) |
| 븯        | log                 |          |                              | 3 minutes ago      |          |           |           | yicerneij           |
|          | models              |          |                              | 4 minutes ago      |          |           |           | C                   |
|          | modules             | -        | Open                         | 1 minutor ano      |          |           | 2-        | Cons                |
|          | outputs             | -        | Open With                    |                    |          |           |           |                     |
|          | repositories        | +        | Open in New Browser Tab      |                    | ,        |           |           |                     |
|          | scripts             |          | Download Current Folder      | ,<br>as an Archive |          |           | <b>_</b>  | 5                   |
|          | test                | -        | bounda carrenerolaer         |                    |          |           | P         | thon 3              |
|          | textual_inversion_t | 1        | <u>R</u> ename               |                    | F2       |           | (ip       | ykernel)            |
| ⊞        | artists.csv         | ×        | <u>D</u> elete               |                    | Del      |           |           |                     |
| ß        | CODEOWNERS          | ×        | Cut                          |                    | Ctrl+X   | J         | \$_       | Other               |
| Y:       | environment-wsl2.   |          | <u>C</u> opy                 |                    | Ctrl+C   |           |           |                     |
| <i>.</i> | launch.py           |          | <u>P</u> aste                |                    | Ctrl+V   |           |           |                     |
| ₩        | README.md           | 'U<br>•  | Download                     |                    | CIII+D   |           |           | \$_                 |
| <b></b>  | relauncher.py       | <u> </u> | Download                     |                    |          |           |           |                     |
| ß        | requirements_versi  | D        | Copy Download Link           |                    |          |           | Te        | erminal             |
| 6        | requirements.txt    | ß        | Copy Path                    |                    |          |           |           |                     |
|          | screenshot.png      | Θ        | Copy Shareable Link          |                    |          |           |           |                     |
| ß        | script.js           | E        | New File                     |                    |          |           |           |                     |
| ٢        | style.css           |          | New Notebook                 |                    |          |           |           |                     |
|          | txt2img_Screensho   |          | New Folder                   |                    |          |           |           |                     |
| (;)      | ui-config.json      |          | Chift   Dight Click for Drow | ror Monu           |          |           |           |                     |
| ى        | v1-5-pruned-emad    | пую      | кр.                          | z monus ago        |          |           |           |                     |
| Y:       | v1-interence.yaml   |          |                              | 7 days ago         |          |           |           |                     |
| Ľ        | webui-macos-env.s   | 'n       |                              | 7 days ago         |          |           |           |                     |
|          | webui-user.bat      |          |                              | 7 days ago         |          |           |           |                     |
|          | webui-user.sh       |          |                              | 7 days ago         |          |           |           |                     |
| Ľ        | webui.bat           |          |                              | 7 days ago         |          |           |           |                     |
| -<br>-   | webui.py            |          |                              | 7 days ago         |          |           |           |                     |
| ت        | webui.sh            |          |                              | 7 days ago         |          |           |           |                     |
|          |                     |          |                              |                    |          |           |           |                     |
|          |                     |          |                              |                    |          |           |           |                     |

5. Navigate to the "models" folder and then "stable diffusion", then right click and "Paste" the model here so our SD1.5 model is in the right folder

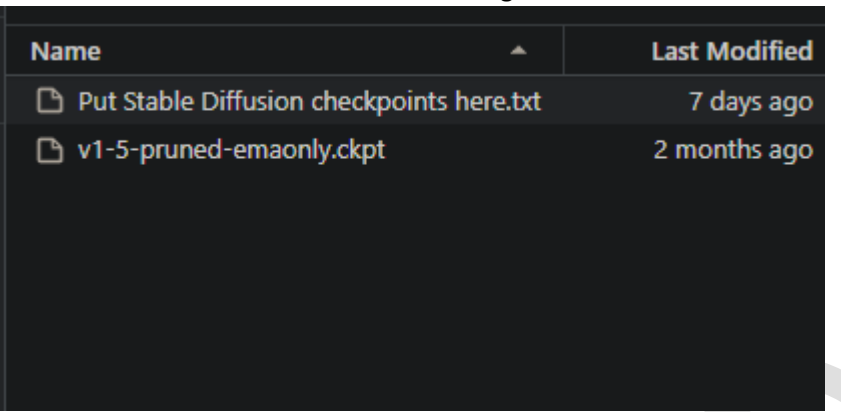

6. Note: If you want to use another model in that folder, you need to download or upload the model to that folder also.

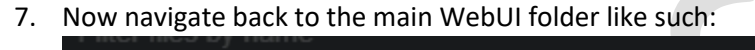

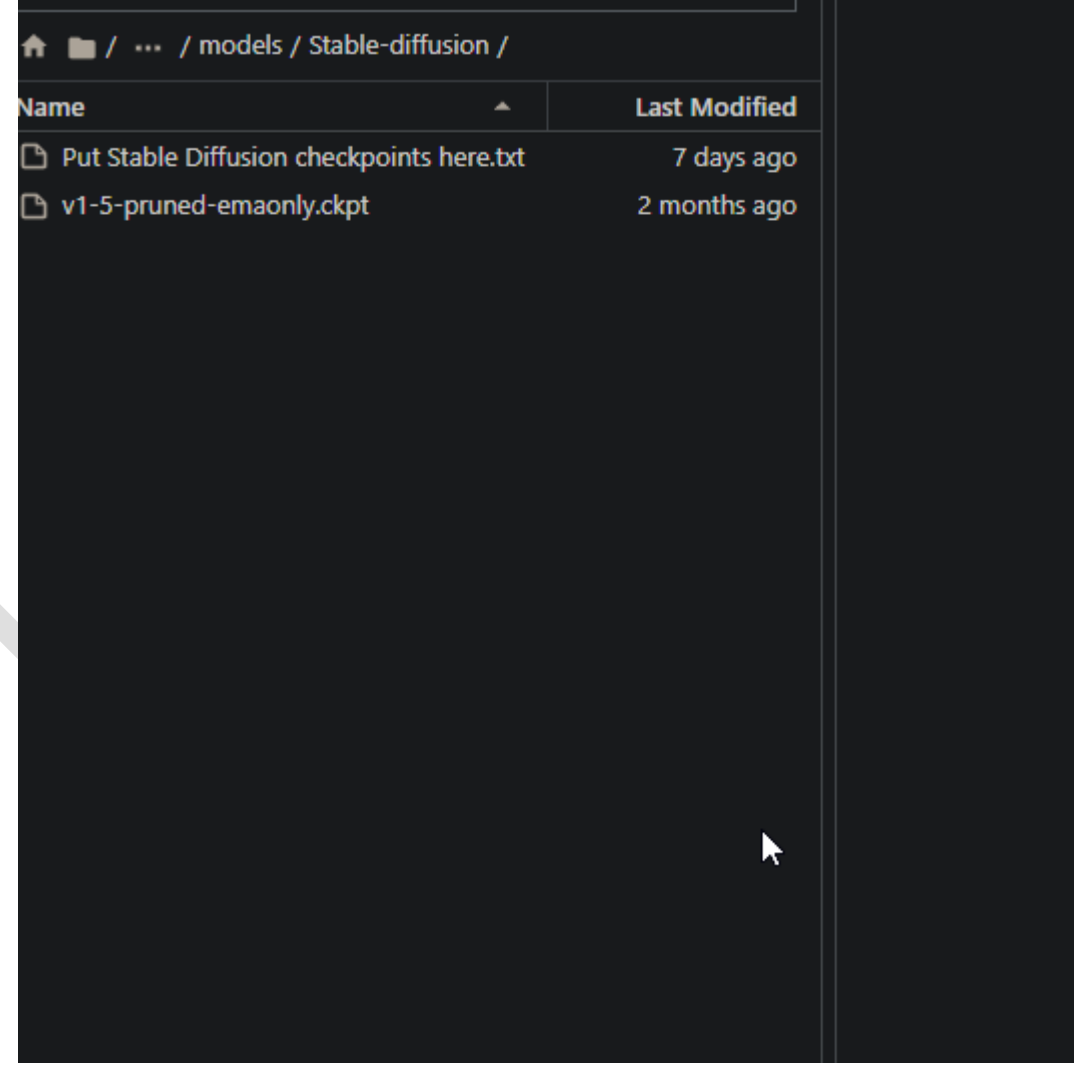

## Launch WebUI

- 1. While in the main WebUI folder, double click the "Pyhton3 (ipykernel) file to start a console where we write our launch command
- 2. Once you do this, there will be an empty console where you can paste your command in to launch your WebUI, the command I use is as follows:
  - a. *!python launch.py --listen --share --gradio-auth myusername:mypassword xformers*
- 3. This command will start to run the WebUI, installing any missing dependencies etc

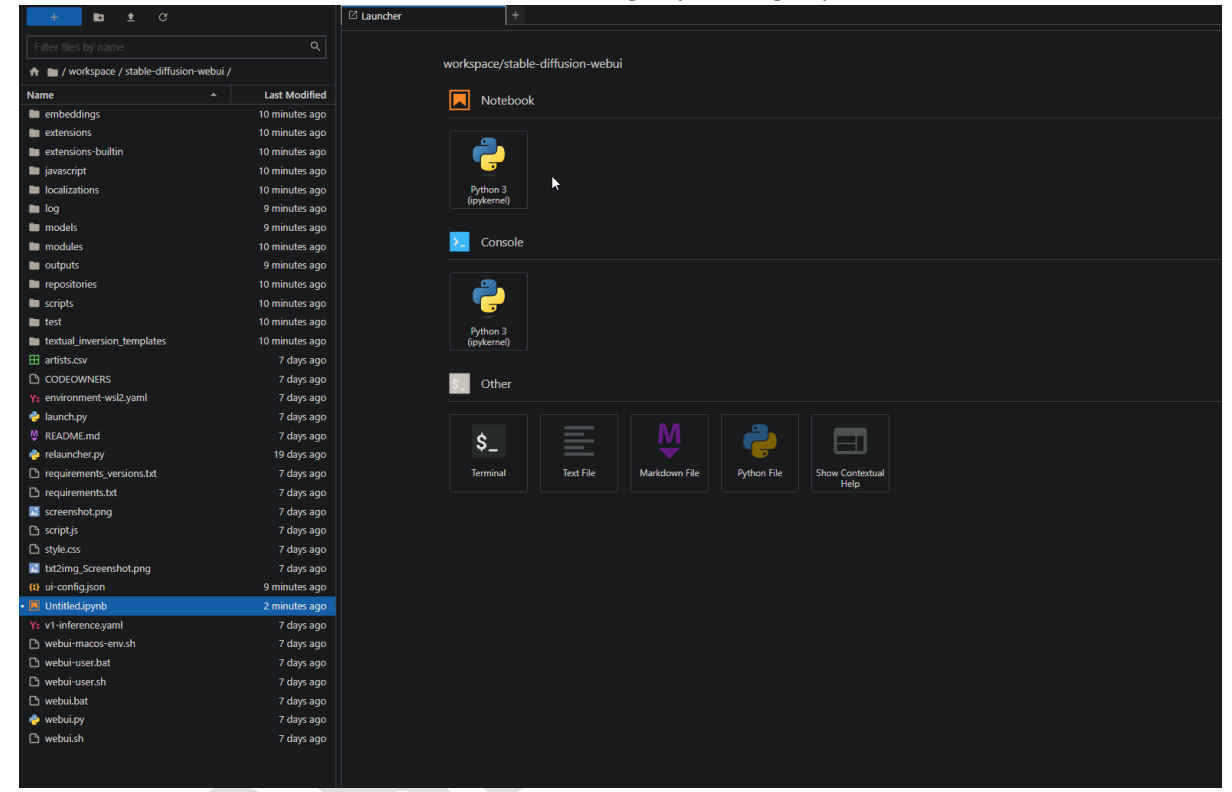

4. Once it's ready, you will have a new link to load your gradio server where you can log in with the credentials you set in the launch parameters

| [*]: | !python launch.pylistensharegradio-auth myusername:mypasswordxformers                                                                                                    | ⊡ 1 |
|------|----------------------------------------------------------------------------------------------------|-----|
|      | Python 3.10.8 (main, Nov 24 2022, 14:13:03) [GCC 11.2.0]<br>Commit hash: 44c46f0ed395967cd3830dd481a2db759fda5b3b                                                                                                    |     |
|      | Fetching updates for Stable Diffusion<br>Chercing out commit for Stable Diffusion with hack- d7h6h607fdd31875/0970rd7fdf16h02ndea058e                                                                                                    |     |
|      | Fetching out counter for studie services with the service services and the service services and the service services and the service services and the service services and the service services and the service services and the service services and the service services and the service services and the service services and the service services and the service services and the service services and the service service services and the service service services and the service service services and the service services and the service service service service services and the service service service service services and the service service  |     |
|      | Checking out commit for Taming Transformers with hash: 24268930bf1dce879235a7fddd0b2355b84d7ea6                                                                                                    |     |
|      | retChing updates for CodeFormer<br>Cherking out commit for CodeFormer with hash: r5h4593074ha6214284d6ard5f1719h6r5d739af                                                                                                    |     |
|      | Fetching updates for BLP                                                                                                    |     |
|      | Checking out commit for BLIP with hash: 48211a1594f1321b00f14c9f7a5b4813144b2fb9                                                                                                    |     |
|      | Installing requirements for CodeFormer<br>Installing requirements for Web UI                                                                                                    |     |
|      | ***************************************                                                                                                    |     |
|      | Initializing Dreambooth                                                                                                    |     |
|      | If submitting an issue on github, please provide the below text for debugging purposes:                                                                                                    |     |
|      | Python revision: 3.10.8 (main, Nov 24 2022, 14:13:03) [GCC 11.2.0]                                                                                                    |     |
|      | Dreambooth revision: 3b79e654bbb378b733c175f39065c3c98b7bc4d0                                                                                                    |     |
|      | 20-MEDD1 LEAT21001: 44f-4919607323291/07923000449197001231092020                                                                                                    |     |
|      | Checking Dreambooth requirements                                                                                                    |     |
|      | <pre>[+] bitsandbytes version 0.35.0 installed.</pre>                                                                                                    |     |
|      | [!] diffusers[torch] version 0.11.0.dev0 installed.                                                                                                    |     |
|      | [+] transformers version 4.25.1 installed.                                                                                                    |     |
|      | [] Atomer's version d.d.13.devessight.httludd installed.<br>[] torch version 1.12.1 installed.                                                                                                    |     |
|      | [] torch vision version 0.13.1 installed.                                                                                                    |     |
|      | · · · · · · · · · · · · · · · · · · ·                                                                                                    |     |
|      | Launching Web UI with arguments:listensharegradio-auth myusername:mypasswordxformers                                                                                                    |     |
|      | Dreambooth API layer loaded                                                                                                    |     |
|      | LatentDiffusion: Running in eps-prediction mode                                                                                                    |     |
|      | Diffusion/rapper has 859.52 M params.<br>Loading weights [8151151] form /workpass/stable_diffusion_webui/models/ your new web ui URL amanaly stat                                                                                                    |     |
|      | Louding weights [urviii] from your space-ball could will move synchronize the characteristic for the synchronized state of the synchronized state of |     |
|      | Model loaded.                                                                                                    |     |
|      | Loaded a total of 0 textual inversion embeddings.                                                                                                    |     |
|      | NUMBING ON LOCAL ONLY INC. (1997) 70-00-03-7000                                                                                                    |     |
|      | Running on public URL: https://ca4eactet595/01c.gradio.app                                                                                                    |     |
|      | This share link expires in 72 hours. For free permanent hosting and GPU upgrades (NEW!), check out Spaces: https://huggingface.co/spaces                                                                                                    |     |
| []:  |                                                                                                    |     |
|      |                                                                                                    |     |
|      |                                                                                                    |     |
|      |                                                                                                    |     |
|      |                                                                                                    |     |
|      |                                                                                                    |     |
| Ope  | n the URL and login and you will have your normal WebUI running                                                                                                    |     |
| Nati |                                                                                                    |     |
| Note | : The folder structure is the same as your local or colad UI, you put models in the                                                                                                    |     |

6. Open the URL and login and you will have your normal WebUI running Note: The folder structure is the same as your local or colab UI, you put models in the models/stable-diffusion folder and you put your embeddings in the embeddings folder then they will load in the Gradio WebUI

|   | logi  | ı    |  |
|---|-------|------|--|
|   | USER  | IAME |  |
|   | my    |      |  |
|   | PASSV | IORD |  |
|   |       |      |  |
|   | Sut   | nit  |  |
|   |       | *    |  |
|   |       |      |  |
|   |       |      |  |
|   |       |      |  |
|   |       |      |  |
|   |       |      |  |
|   |       |      |  |
|   |       |      |  |
|   |       |      |  |
|   |       |      |  |
|   |       |      |  |
|   |       |      |  |
| 7 |       |      |  |
| / |       |      |  |